## 2025 綠博全園區環教時數取得方式

宜蘭綠色博覽會自今(114)年起,採取核發全園區 4.5 小時學習時數並 調整時數取得方式,說明如下:

一、宜蘭縣國中小學童及教師

(一)請學童攜帶閱讀卡於「再生英雄」展館服務台刷卡,取得環境教育時數,該時數可立即於「2025 宜蘭縣綠色博覽會環境教育學習護照查詢系統」網頁查詢。

(二)學童未帶閱讀卡者,可於「再生英雄」展館服務台現場簽到(填寫 學校、班級、座號、姓名、聯絡電話),於綠博結束後統一辦理時數補 登作業。

(三)教師未帶閱讀卡者,可於「再生英雄」展館服務台現場簽到(填寫 姓名、服務機關、身分證統一編號,聯絡電話),於綠博結束後統一辦 理時數補登作業;或可至環境部環境教育終生學習網(https:// elearn.moenv.gov.tw)建立個人條碼(QRcode)由工作人員掃描,立即取 得環境教育時數。

二、其餘人員

(一)無論是符合環境教育法第19條第1項的人員(機 關、公營事業機構、高級中等以下學校及政府捐助基 金累計超過百分之五十之財團法人所有員工、教師), 或是想取得環境部認證之環境教育時數的一般民眾, 請事先於環境部環境教育終生學習網(https://elear n. moenv. gov. tw)建立個人條碼(QRcode),並於再生 英雄展館出示個人條碼(QRcode)由工作人員掃描,立 即取得環境教育時數。

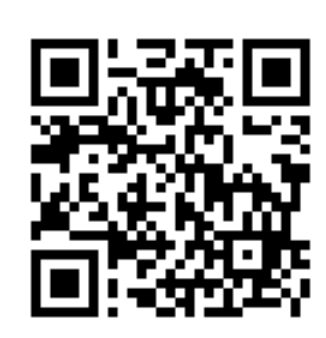

三、如欲同時取得公務人員終身學習時數者,請在建立個人條碼 (QRcode)時填寫正確的機關代碼,將於綠博結束後統一登錄時數。四、如有疑問,請聯繫宜蘭縣環保局,連絡電話:(03)9907755分機 156,郭先生。 五、環境教育終身學習網個人條碼建立說明

(一)請於 GoogleChrome 搜尋「環教終身學習網」

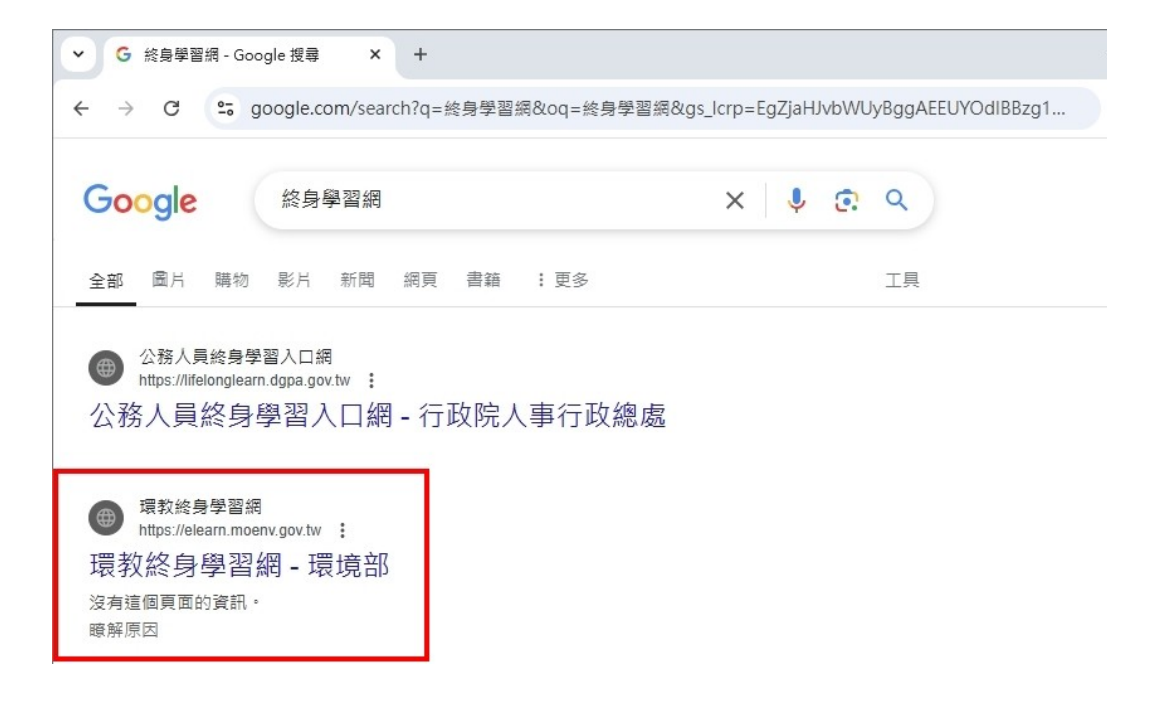

## (二)請點選「建立個人條碼」

| ◎ 環境部<br>環境教育終身學習網     | ∷回首頁┃網站導覽┃英文版 |
|------------------------|---------------|
| 本站會員登入                 |               |
| 帳號:                    |               |
| 密碼: 100                |               |
| ♥ 成功!                  |               |
| CLOUDFLARE<br>過程度,推致   |               |
|                        |               |
| 읍 忘記帳號/密碼              |               |
| 😵 註冊個人帳號               |               |
| Ĵ↓「我的E政府」登入            |               |
| 器 QRCode掃描<br>器 建立個人條碼 |               |

(三)輸入基本資料,完成後請點選頁面下方「建立個人條碼」 如欲同時取得公務人員終身學習時數者,請在建立個人條碼 (QRcode)時填寫正確的機關代碼哦!

請完整輸入您的基本資料, 再點選「建立個人條碼」按鈕 **姓名:** 

身分證統一編號:

服務單位代碼:

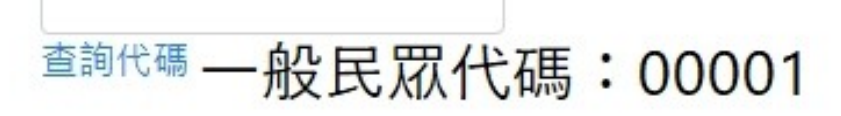

建立個人條碼